Surf to the CCleaner download page.

| 🗿 CCleaner - Crap Cleaner free software download - Spyware FREE - Microsoft Internet Explorer                                                            |                                                                                                    |
|----------------------------------------------------------------------------------------------------|----------------------------------------------------------------------------------------------------|
| Elle Edit View Favorites Iools Help                                                                                                    | <b>//</b>                                                                                                    |
| 🕞 Back 🔹 🕥 - 🖹 🖉 🏠 🔎 Search 🤸 Favorites 🤣 🔗 - 🌺 🔯 🗉 🗖 🦓                                                                                                  |                                                                                                    |
| Address 🍓 http://www.ccleaner.com/ccdownload.asp                                                                                                    | Go Unks 🎽                                                                                                    |
| CCleaner 1. type 2. click 3. done                                                                                                    | dögpile.com                                                                                                    |
| Home - Features - Download - Screenshots - Reviews - Help & Support - Forum                                                                              | Ads by Googgoogle                                                                                                    |
| Download           Download installer           PayPail         RepPail         Athough this software is free please donate to help support the software | Spyware Removal<br>Software<br>Free, secure Spyware<br>scan. Awarded Best of the<br>Year by PC Magazine.                  |
| Click on the image to donate using PayPal)<br>Huge thanks to those of you who have already donated                                                       | Spyware Software<br>Block Spyware from ever<br>installing on your network<br>in the first place.<br>www.surfoorbol.com    |
| Version 1.28.277 (1.40MB)<br>- <u>Download from FileHippe.Com (more downloads</u> )<br>- <u>Alternative Download</u>                                     | Anti virus is not enough<br>Make sure all your PC<br>protection software is up<br>to date. Free trial                     |
| - <u>What's new in this version?</u><br>- <u>Other builds</u><br>- <u>Beta releases</u>                                                                  | www.bWary.com                                                                                                    |
| Notes:<br>The installer may prompt you to download some additional<br>components from Nicrosoft, if you do not already have them<br>installed.           | Find free Win security<br>checklists, white papers,<br>news, tips and more<br>www.SaarchWindowsSecurity.cor               |
|                                                                                                    | Spyware Removal<br>Software<br>Detect and remove all<br>known Spyware and<br>Adware, Protect your PC<br>www.Nondware.net/ |
| ©Copyright 2005-2006 <u>Piriform Ltd.</u>                                                                                                    |                                                                                                    |
|                                                                                                    |                                                                                                    |
|                                                                                                    | Internet                                                                                                    |

Click on the "Download from Filehippo.com ..." line of text. You should see:

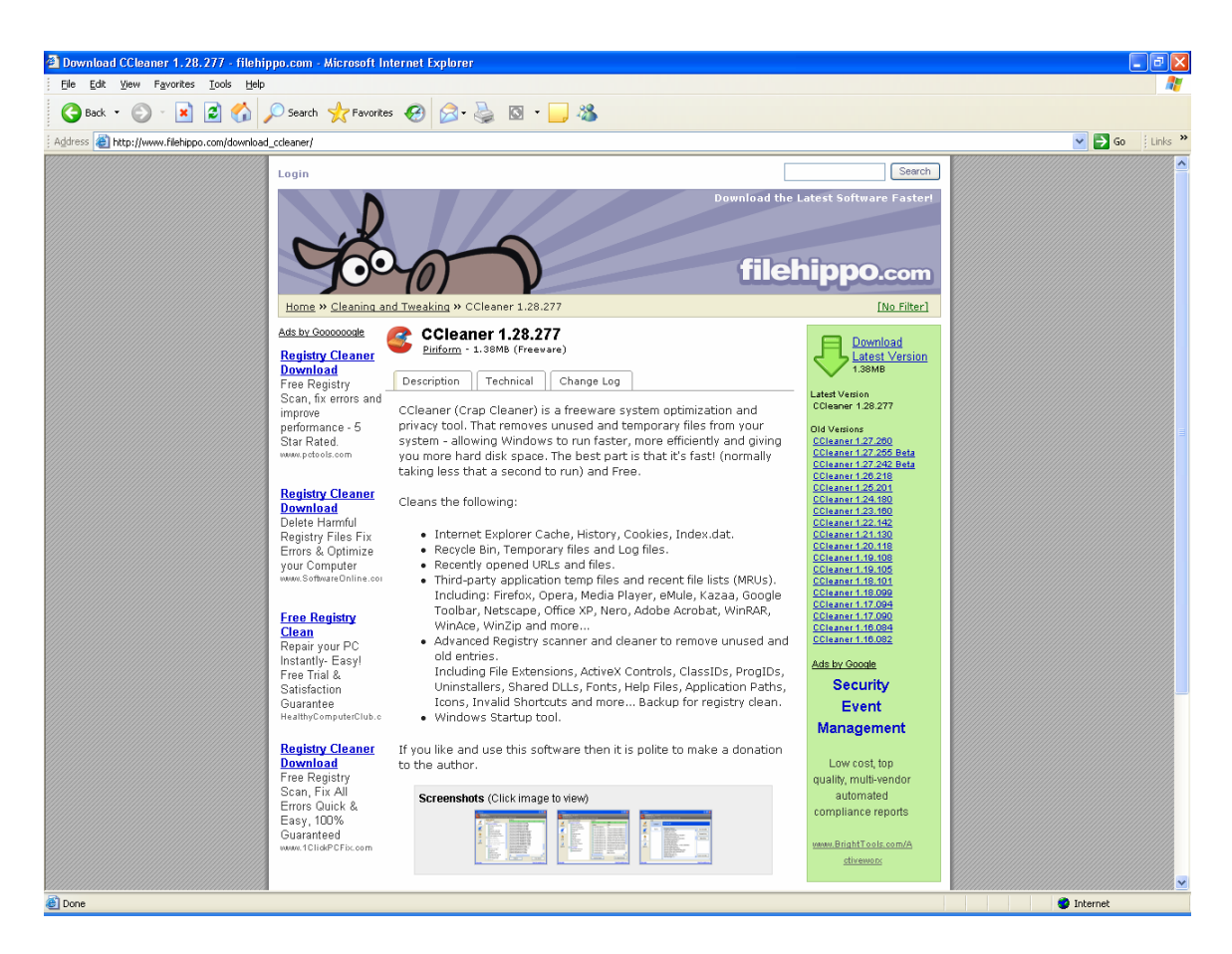

Click on the Download Latest Version that is to the right of the green arrow at the top of the right column. You should then see:

| File Dow | mload - Security Warning 🛛 🔀                                                                                                    |
|----------|----------------------------------------------------------------------------------------------------|
| Do you   | want to run or save this file?                                                                                                    |
| <u> </u> | Name: ccsetup128.exe<br>Type: Application, 1.37 MB<br>From: fs1.filehippo.com<br><u>R</u> un <u>S</u> ave Cancel                                                                                |
| ١        | While files from the Internet can be useful, this file type can<br>potentially harm your computer. If you do not trust the source, do not<br>run or save this software. <u>What's the risk?</u> |

#### 2 of 9

Click on Run. You should see:

| 53% of ccsetup                                        | 128.exe Completed                                                  |        |
|-------------------------------------------------------|--------------------------------------------------------------------|--------|
| 8                                                     |                                                                    |        |
| Opening:<br>ccsetup128.exe fri                        | om fs1.filehippo.com                                               |        |
| Estimated time left<br>Download to:<br>Transfer rate: | 1 sec (553 KB of 1.37 MB copied)<br>Temporary Folder<br>476 KB/Sec |        |
| Close this dialog                                     | ) box when download completes                                      |        |
|                                                       | Open Open Folder                                                   | Cancel |

This will automatically be replaced by:

| Internet | Explorer - Security Warning                                                                                                    |
|----------|----------------------------------------------------------------------------------------------------|
| Do you   | want to run this software?                                                                                                    |
|          | Name: ccsetup128.exe                                                                                                    |
|          | Publisher: Piriform Ltd                                                                                                    |
| 💙 Mo     | re <u>o</u> ptions <u>R</u> un <u>D</u> on't Run                                                                                                    |
| ١        | While files from the Internet can be useful, this file type can potentially harm your computer. Only run software from publishers you trust. <u>What's the risk?</u> |

Click on Run. You should then see:

| Installer | Language 🛛 🛛              |
|-----------|---------------------------|
| 6         | Please select a language. |
|           | English 🗸                 |
|           | OK Cancel                 |

Click on OK. You should then see:

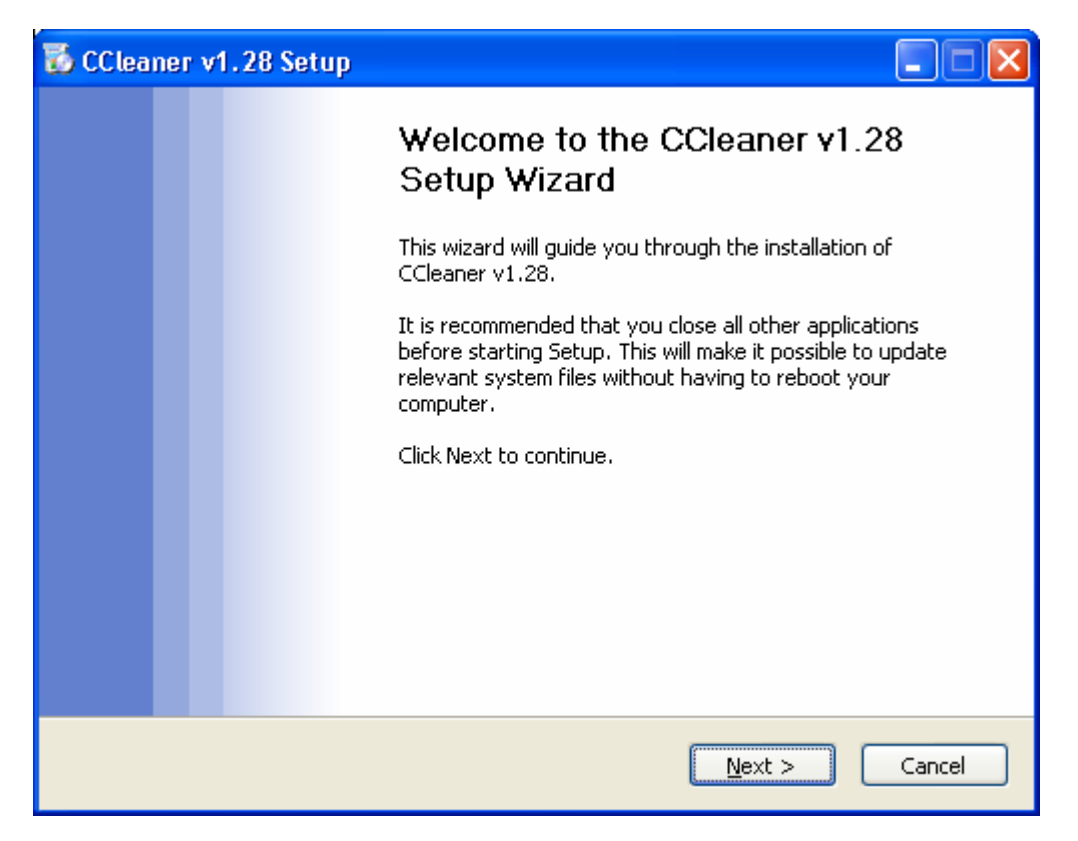

Click on Next. You should then see:

| 🐱 CCleaner v1.28 Setup                                                                                                    |  |  |
|----------------------------------------------------------------------------------------------------|--|--|
| License Agreement<br>Please review the license terms before installing CCleaner v1.28.                                                                                                    |  |  |
| Press Page Down to see the rest of the agreement.                                                                                                    |  |  |
| Copyright © 2003-2006 Piriform Ltd.                                                                                                    |  |  |
| Licence Agreement for CCleaner with optional Yahoo! Toolbar                                                                                                    |  |  |
| This software is provided 'as-is', without any express or implied warranty. In no event will the authors, partners or contributors be held liable, under any legal theory for any damages, direct or indirect, arising from the use of this software. |  |  |
| Permission is granted to anyone to use this software for any purpose, including commercial applications and redistribute it freely, subject to the following restrictions:                                                                            |  |  |
| If you accept the terms of the agreement, click I Agree to continue. You must accept the agreement to install CCleaner v1.28.                                                                                                    |  |  |
| www.ccleaner.com                                                                                                    |  |  |
| < <u>B</u> ack I <u>A</u> gree Cancel                                                                                                    |  |  |

Click on "I agree." You should then see:

| 🐻 CCleaner v1.28 Setup                                                                                                    | 🛛        |
|----------------------------------------------------------------------------------------------------|----------|
| <b>Choose Install Location</b><br>Choose the folder in which to install CCleaner v1.28.                                                                 |          |
| Setup will install CCleaner v1.28 in the following folder. To install in a different folde<br>Browse and select another folder. Click Next to continue. | r, click |
| Destination Folder           C:\Program Files\CCleaner         Browse.                                                                                  |          |
| Space required: 2.7MB<br>Space available: 9.2GB                                                                                                    |          |
| www.ccleaner.com                                                                                                    |          |
| < <u>B</u> ack <u>N</u> ext >                                                                                                    | Cancel   |

Click on Next. You should then see:

| 🐱 CCleaner v1.28 Setup                                                                                                    |        |
|----------------------------------------------------------------------------------------------------|--------|
| Install Options<br>Select any additional options                                                                                          | õ      |
| Add Desktop Shortcut  Add Start Menu Shortcuts                                                                                            |        |
| <ul> <li>Add 'Run CCleaner' option to Recycle Bin context menu</li> <li>Add 'Open CCleaner' option to Recycle Bin context menu</li> </ul> |        |
| <ul> <li>Automatically check for updates to CCleaner<br/>(This may not work if you have a firewall installed)</li> </ul>                  |        |
| Add CCleaner Yahoo! Toolbar and use CCleaner from within IE                                                                               |        |
| www.cdeaner.com                                                                                                    | Cancel |

Uncheck the boxes to agree with the screen shot below:

| 🐻 CCleaner v1.28 Setup                                                                              |        |
|----------------------------------------------------------------------------------------------------|--------|
| Install Options<br>Select any additional options                                                    | Ø      |
| Add Desktop Shortcut                                                                                |        |
| Add 'Run CCleaner' option to Recycle Bin context menu                                               |        |
| Automatically check for updates to CCleaner<br>(This may not work if you have a firewall installed) |        |
| Add CCleaner Yahoo! Toolbar and use CCleaner from within IE                                         |        |
| www.ccleaner.com                                                                                    | Cancel |

Click on Install. You should see:

| 🐻 CCleaner v1.28 Setup                                                     |        |
|----------------------------------------------------------------------------|--------|
| <b>Installing</b><br>Please wait while CCleaner v1.28 is being installed.  |        |
| Registering: C:\Program Files\CCleaner\CCSubtimer.dll Show <u>d</u> etails |        |
| www.ccleaner.com                                                           | Cancel |

This window will be automatically replaced by the final screen. Click on Finish. You will return to the FileHippo.com web site. Close all windows, Shutdown your PC and re-start it.